## デジタル会員証登録について

まず、最初に自分のメールアドレスとJDSF 会員番号と西暦の誕生日を準備してしてから登録手 続き作業を進める

と良いと思います。

JDSF のデジタル会員登録は以下の手順で行えます

1. JDSF本部の競技会情報最新月の表示ページ→ https://adm.jdsf.jp/こちらを

クリックして開いてください。

2. 右上の「新規登録」からメールアドレスとパスワードを入力してください。

携帯電話の場合は右上の = マークをクリックして「新規登録」をクリックします。

3. 入力したメールアドレスに仮登録メールが届きますので、メール内の URL を

クリックしてください。

- 4. JDSF 会員番号入力画面が開きますので、JDSF に登録されている生年月日と会員番号を 入力してください。
- 5. 本登録が完了すると、デジタル会員証が表示されます。